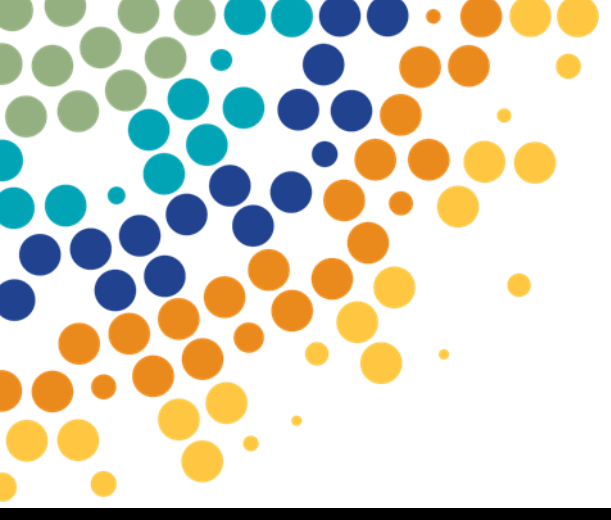

# Partner Portal – Registering Authorised Users

A guide for the Principal Authority / Authorisation Administrator on how to register authorised users for Partner Portal access

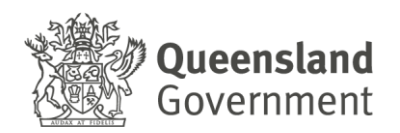

## Contents

| 4. | FURTHER ASSISTANCE                                        | 8 |
|----|-----------------------------------------------------------|---|
|    | Creating a New Authorisation in RAM                       | 4 |
|    | Before you start                                          | 4 |
| 3. | REGISTERING AUTHORISED USERS FOR YOUR ORGANISATION IN RAM | 4 |
| 2. | REGISTRATION PRE-REQUISTES                                | 3 |
| 1. | OVERVIEW OF PARTNER PORTAL                                | 3 |

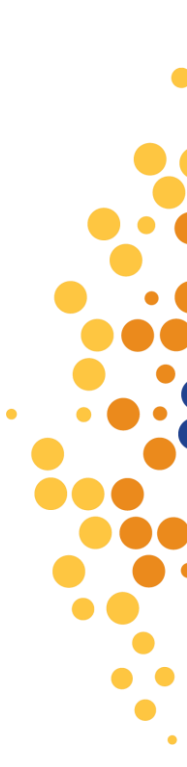

## **1.OVERVIEW OF PARTNER PORTAL**

The Partner Portal provides a secure way for eligible organisations to access Department of Employment, Small Business and Training services including:

- Apprenticeships Info Self Service (AISS) a search facility for:
  - Contractual information for organisations registering apprentices and trainees in Queensland, to retrieve and calculate the previous training credit available to the apprentice or trainee.
  - Award information for Skills Assure Supplier (SAS) Registered Training Organisations (RTO's) to assess student eligibility for funding under VET Investment programs.
- AVETMISS Training Activity (ATA) for RTO's to electronically lodge AVETMISS data submissions, access validation error reports and view submitted NAT file data.
- Training Downloads to enable organisations to download information from departmental databases relevant to their organisation only, including information on apprentice/trainee training contracts, RTO registrations, contract information (User Choice, SAS, etc)
- Travel and Accommodation RTO Summary (TRACC) to enable supervising RTOs (SRTOs) to electronically verify the attendance of an apprentice or trainee once a claim has been submitted by an apprentice or trainee into our Travel and Accommodation Online.
- Purchasing OnLine (POL) to enable RTOs access to apply for funded programs and variations to their existing agreements.

### **2.REGISTRATION PRE-REQUISTES**

Prior to registering for the Partner Portal, an organisation must ensure the following steps have been completed:

- 1. <u>Principal Authority</u> must have created their Digital Identity in <u>myGovID</u> with a minimum identity strength of 'Standard'.
- 2. Principal Authority's 'Digital Identity' must be linked to the business in the federal governments **Relationship Authorisation Manager** (RAM).
- 3. Once linked, the Principal Authority can <u>set up authorisations</u> for others to act on behalf of the business.

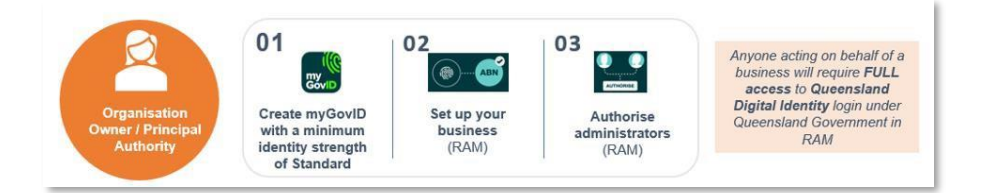

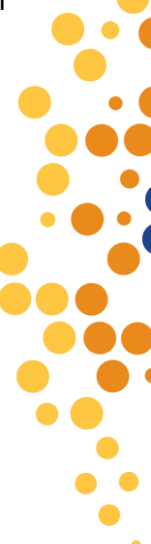

\*Any instructions in this document involving specific myGovID and RAMs processes are subject to change, you should always refer to the links throughout for current processes.

#### 3.REGISTERING AUTHORISED USERS FOR YOUR ORGANISATION IN RAM

If you are a **principal authority** or **authorisation administrator**, you can create authorisations for employees and other individuals to work on behalf of the business in RAM. It is your responsibility to maintain the integrity of your business records. This is to ensure:

- employees can easily identify who can authorise them.
- the correct people have been authorised to access government online services on behalf of your business.

#### Before you start

Check with the user you are authorising that:

- they have set up their digital identity (myGovID)
- their full legal name matches the name used to set up their digital identity
- their current business email address can only be accessed by them this is where the authorisation request and future notifications are sent (it does not need to match the email address they used to set up their digital identity)

#### **Creating a New Authorisation in RAM**

To create a new authorisation in RAM:

- 1. select 'View or manage authorisations, machine credentials and cloud software notifications'.
- 2. select the business you would like to add an authorisation to
- 3. click 'Add new user'
- 4. Select Representative type Standard User, and click Continue

**(NB:** the new users digital identity strength needs to be 'Standard' or 'Strong' to be selected as a 'Standard User'**)** 

| alect the representative type |   |  |  |
|-------------------------------|---|--|--|
| Standard user                 | ~ |  |  |
| Basic user                    |   |  |  |
|                               |   |  |  |
|                               |   |  |  |
|                               |   |  |  |
|                               |   |  |  |

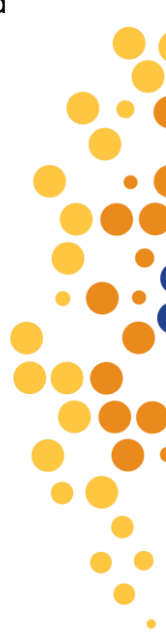

5. Enter the new User's details, and click Continue

| Add authorisation                                                                                        |                                                                                                  |                                                                              |                                             |                   |  |
|----------------------------------------------------------------------------------------------------|--------------------------------------------------------------------------------------------------|------------------------------------------------------------------------------|---------------------------------------------|-------------------|--|
| Representative details                                                                                   | Authorisation details                                                                            | Agency access                                                                | Summary                                     | Customise access  |  |
| 1                                                                                                    | •• 2 •                                                                                           | • 3 ••                                                                       | 4                                           | •• 5              |  |
| Provide the representative's                                                                             | full legal name (including any                                                                   | middle names):                                                               |                                             |                   |  |
| <ul> <li>The name provided in</li> <li>If the representative is</li> <li>Use an email address</li> </ul> | this authorisation must match<br>known by one name, use the f<br>that only the representative ca | the representative's digit<br>Family name field<br>n access – do not use a g | al identity to accept<br>group email addres | the authorisation |  |
| Fields marked with an * are                                                                              | mandatory                                                                                        |                                                                              |                                             |                   |  |
| Given name(s)                                                                                            |                                                                                                  | Family                                                                       | name*                                       |                   |  |
| Email address*                                                                                           |                                                                                                  | Confirm                                                                      | email address*                              |                   |  |
|                                                                                                    |                                                                                                  |                                                                              |                                             |                   |  |
|                                                                                                    |                                                                                                  |                                                                              |                                             |                   |  |
|                                                                                                    |                                                                                                  |                                                                              |                                             |                   |  |

6. Select No for Authorisation Administrator and Machine Credential Administrator, select No End Date and click Continue

| Add authorisation                              |                                 |                |             |
|------------------------------------------------|---------------------------------|----------------|-------------|
| Representative details Authorisation           | details Agency access           | Summary Custon | nise access |
| 1 2                                            | . 3                             | 4 (            | 5           |
| Fields marked with an * are mandatory          |                                 |                |             |
| Do you want the representative to be an Author | isation administrator?*         |                |             |
| Yes No                                         |                                 |                |             |
| Do you want the representative to be a Machin  | e credential administrator? * 🕜 |                |             |
| Yes No                                         |                                 |                |             |
| Start date*                                    | End date 🚱                      |                |             |
| 24/06/2022                                     | dd/mm/yyyy                      | 📋 🔽 No e       | nd date     |
|                                                |                                 |                |             |
| Back Cancel                                    |                                 |                | Contigue    |

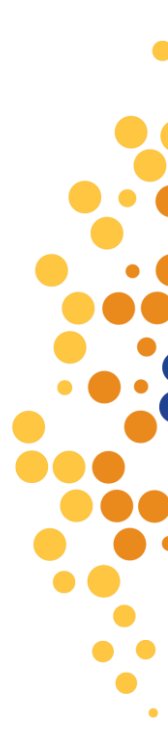

#### \*\*\*\* THIS IS THE MOST IMPORTANT STEP \*\*\*\*

7. Select QUEENSLAND GOVERNMENT, QLD Digital Identity login, and select Full. Click Continue

**NOTE:** without this selected users will not be able to access Partner Portal even if they register with myGovID

| Image: Authorization details     Agency acc       1     ••     2     ••     3                                                    | sess Summary Cu                        | 5               | 5                        |
|----------------------------------------------------------------------------------------------------|----------------------------------------|-----------------|--------------------------|
| elds marked with an * are mandatory                                                                                              |                                        |                 |                          |
| Choose the agencies you want the selected business representative/s to                                                           | access. Levels of access available for | r selection may | vary depending or        |
| ype of authorisation you are creating/modifying. 🕼<br>Note: at least one agency must have a level of access of either Full or Cu | stom to continue.                      |                 |                          |
| Agency                                                                                                    | Level of acc                           | ess*            |                          |
| Select one to apply to all agencies                                                                                              | OFull                                  | O Custom        | <ul> <li>None</li> </ul> |
| ⊖ QUEENSLAND GOVERNMENT                                                                                                    | <ul> <li>Full</li> </ul>               | O Custom        | ○ None                   |
| QLD Digital Identity login                                                                                                    |                                        |                 |                          |
| ⑦ REVENUE OFFICE - ACT (CMTEDD ACT TREASURY TERRITORIAL                                                                          | .) O Full                              | O Custom        | None                     |
| ⑦ REVENUE OFFICE – NORTHERN TERRITORY (NT)                                                                                       | 🔿 Full                                 | O Custom        | None                     |
| ⑦ REVENUE OFFICE - TASMANIA                                                                                                    | 🔾 Full                                 | O Custom        | None                     |
| ⑦ REVENUE OFFICE - VICTORIA                                                                                                    | 🔘 Full                                 | O Custom        | None                     |
| ⑦ REVENUE OFFICE - WA                                                                                                    | 🔿 Full                                 | O Custom        | None                     |
| ⊕ SERVICE WA                                                                                                    | 🔾 Full                                 | O Custom        | None                     |
| ⊕ SMART SERVICE QUEENSLAND                                                                                                    | ⊖ Full                                 | O Custom        | None                     |
|                                                                                                    | 🔘 Full                                 | O Custom        | None                     |
|                                                                                                    |                                        | 1999000000000   | 0                        |

8. Review the details (to make amendments click **Back** to find the section that needs amending), click **I understand and accept the declaration**, and click **Submit** 

| Representative details                                                                                                    | $\bigcirc$                                                                                                    |
|----------------------------------------------------------------------------------------------------|----------------------------------------------------------------------------------------------------|
| Given name: Authorisation code email address:                                                                                                    | Family name:                                                                                                    |
| uthorisation details                                                                                                    |                                                                                                    |
| Start date: 24/06/2022<br>Authorisation type: Authorised user<br>gency access details                                                                                                    | End date: Not specified<br>Machine credential administrator: No                                                                                                    |
| Show details                                                                                                    | 6                                                                                                    |
| Declaration                                                                                                    |                                                                                                    |
| I have used my own identity credential to access the larm authorised to create this relationship on beha larm creating a relationship between the individual larm creating that by creating this relationship, the larm creating that by creating the relationship. | his service.<br>If of the business identified above.<br>Inamed above and the business.<br>Individual named above will be authorised to transact on behalf of the business with the governmen<br>us and actions taken by the average identified at with these associate and associate will be transact<br>and actions taken by the average identified at with these associate and associate will be transact<br>as a social state by the average identified at with these associate and associate will be transact<br>associated as |

9. A Confirmation message will appear click Continue

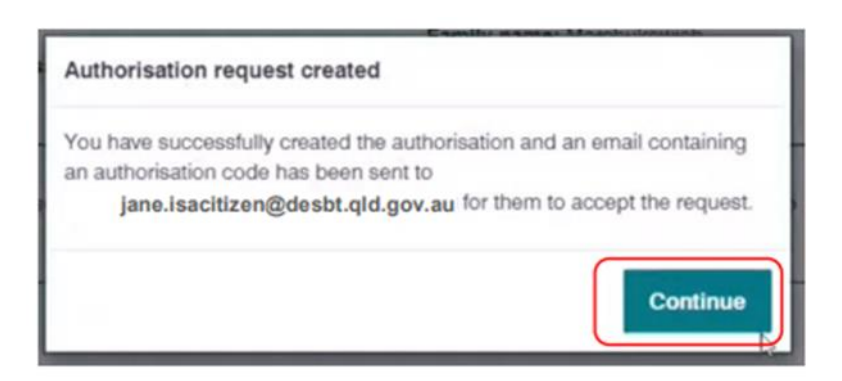

After authorising, the new user will receive an authorisation request via email containing a code. To accept the authorisation, the new user needs to log into RAM with their digital identity and enter the 6 digit authorisation code. The request must be accepted or declined within seven days.

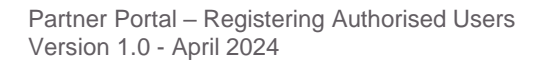

## **4.FURTHER ASSISTANCE**

myGovID Registrations and Enquiries: <u>myGovID</u> RAMs Registrations and Enquiries: <u>Relationship Authorisation Manager</u> Partner Portal Registration and Application Enquiries: <u>Partner Portal - Contact Us</u> Purchasing Online (POL) Enquiries: <u>purchasingonline@desbt.qld.gov.au</u>

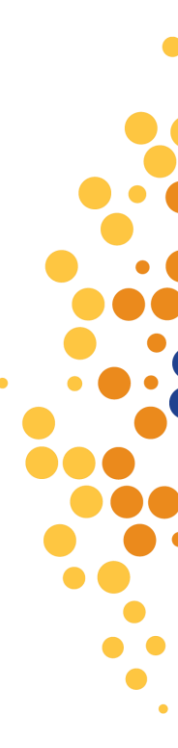